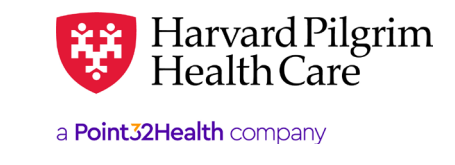

# Adding, Deleting, and Modifying Users of Your HPHConnect Account

## **Table of Contents**

| How to Add New Users to Your HPHConnect Account       | 1 |
|-------------------------------------------------------|---|
| How to <b>Delete</b> Users to Your HPHConnect Account | 4 |
| How to Modify Information to Your HPHConnect Account  | 5 |

## How to Add New Users to Your HPHConnect Account

1. Log into HPHConnect and click on the "System Admin" link located in the Administration section on the top of the screen.

| OFFICE MANAGEMENT | ADMINISTRATION RESOURCE CENTER                      |  |
|-------------------|-----------------------------------------------------|--|
|                   | User Preferences                                    |  |
|                   | System Admin                                        |  |
| rs:               | Admin Maintenance Tools<br>Multi-Payor Registration |  |

2. Click on the "Add User" button at the bottom of the User Maintenance screen.

|   | Zwink, Gail             | User     | Harvard<br>Pilgrim Health<br>Care | 720 | GaZwi3 | 07/22/2019 | 05/07/2020 | Confirmed | 100755776 |
|---|-------------------------|----------|-----------------------------------|-----|--------|------------|------------|-----------|-----------|
|   | <u>zysman , roberta</u> | User     | Harvard<br>Pilgrim Health<br>Care | 720 | rozys2 | 01/29/2016 | 05/07/2020 | Confirmed | 13291     |
| V | LIIDATE USERS           | ADD USER |                                   |     |        |            |            |           |           |

3. Fill in all required fields on the Add User screen. (Required fields are designated by a red asterisk next to the field name.)

| Add User                   |                      |  |
|----------------------------|----------------------|--|
| * First Name               |                      |  |
| Middle Initial             |                      |  |
| * Last Name                |                      |  |
| * E-mail Address           |                      |  |
| * Confirm E-mail Address   |                      |  |
| * Title                    | e.g., Office Manager |  |
| * Office Phone             |                      |  |
| Phone Ext                  |                      |  |
| * Office Fax               |                      |  |
| Local Administrator:       |                      |  |
| * Indicates required field |                      |  |
|                            |                      |  |

4. When all required fields have been completed, scroll down and click on the "Add" button in the User Role Maintenance section.

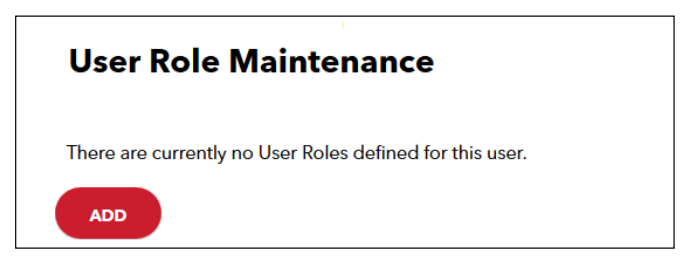

5. Select the appropriate role (access level) for the new user from the "Roles" drop-down and click "Select Role."

2

| User Role Selection |                                                                                                    |  |  |  |  |  |  |
|---------------------|----------------------------------------------------------------------------------------------------|--|--|--|--|--|--|
| Roles               | Provider - Back Office ~                                                                                   |  |  |  |  |  |  |
| Entity Lists        | Provider - Back Office<br>Provider - Front Office<br>Provider - Main Office Contact<br>Provider - Provider |  |  |  |  |  |  |
| SELECT ROLI         | CANCEL                                                                                                    |  |  |  |  |  |  |

6. When the User Information screen redisplays, click "Submit."

|                            |                                                | Q View Audit |
|----------------------------|------------------------------------------------|--------------|
| User Information           |                                                |              |
| ★ First Name               | Test                                           |              |
| Middle Initial             |                                                |              |
| * Last Name                | User                                           | ]            |
| * E-mail Address           | provider_ebusiness_services@harvardpilgrim.org |              |
| * Confirm E-mail Address   | provider_ebusiness_services@harvardpilgrim.org |              |
| * Title                    | Back Office<br>e.g., Office Manager            |              |
| * Office Phone             | (999) 999-9999                                 |              |
| Phone Ext                  |                                                |              |
| * Office Fax               | (999) 999-9999                                 |              |
| Local Administrator:       |                                                |              |
| SUBMIT                     |                                                |              |
| * Indicates required field |                                                |              |

7. IMPORTANT: IF YOU HAVE A POP-UP BLOCKER, YOU WILL NEED TO DISABLE IT AT THIS POINT. In the User Role Maintenance section of the User Information screen, click on the "Print" button.

| Healthca<br>Pilgrim H    | Healthcare Registration for Harvard<br>Pilgrim Health Care |                          |              |  |  |  |  |  |  |
|--------------------------|------------------------------------------------------------|--------------------------|--------------|--|--|--|--|--|--|
| HealthTrio               | HealthTrio <i>connect</i> Office User List                 |                          |              |  |  |  |  |  |  |
| User Name                | User ID                                                    | Office Security<br>Level |              |  |  |  |  |  |  |
| User , Test              | TeUse82                                                    | provider User            | <u>Print</u> |  |  |  |  |  |  |
| <u>Return to User Ma</u> | Return to User Maintenance                                 |                          |              |  |  |  |  |  |  |

8. This will open the File Download window. (Note: If this screen does not open, go to Step 12.) Click on "Open."

| Firefox                                                                                                    | Internet Explorer                                                                                                    |
|----------------------------------------------------------------------------------------------------|----------------------------------------------------------------------------------------------------|
| Opening AD1AA58C-EE04-4822-9C81299288F367A8.pdf                                                                                                    | File Download                                                                                                    |
| You have chosen to open:           Tou have chosen to open:           ADJAASBC-EBD4-4822-9CB129926BF3E7AE.pdf           which is: Adobe Acrobat Document           from: https://beta-proview.healthinoconnect.com           What should Fireflox do with this file?           @_Open with           Adube Reader \$5 (default) | Do you want to open or save this file?<br>Name: AD261DD7-D10D-D56C-07218D2252AA273A.pdf<br>Type: Adobe Acrobat Document<br>From: beta.healthtrio.com<br>Open Save Cancel            |
| Do this gutematically for files like this from now on.      OK      OK      Cancel                                                                                                    | While files from the internet can be useful, some files can potentially<br>harm your computer. If you do not trust the source, do not open or<br>save this file. What is the truic? |

9. This will open the Important User Information and the User Agreement in Adobe Acrobat.

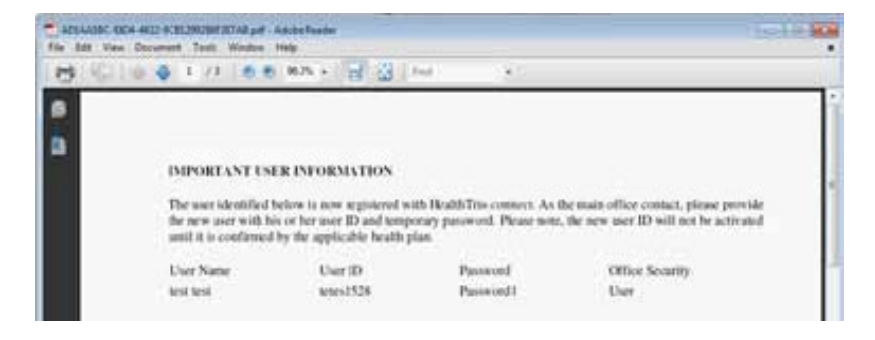

10. Click on the "File" menu at the top left corner of the screen and select "Print."

|                                             | Committee .  |           |                      |                                       | _ |
|---------------------------------------------|--------------|-----------|----------------------|---------------------------------------|---|
| Ctrl+0                                      |              | Find      |                      |                                       |   |
| Create Adobe PDE Using Acrobat.com          | -            |           |                      |                                       |   |
| Save g Copy Shift+Ctrl+S                    |              |           |                      |                                       |   |
| Saye as Text                                | MATION       |           |                      |                                       |   |
| Attach to Email                             | maistara     | with Has  | IthTrio connect Act  | ha main office contact plasse provide |   |
| <u>C</u> lose Ctrl+W                        | r ID and ter | mporary p | assword. Please note | the new user ID will not be activated |   |
| Properties Ctrl+D                           | cable healt  | h plan.   |                      |                                       |   |
| Digital Editions                            | r ID         |           | Daegword             | Office Security                       |   |
| Print Setyp Shift+Ctrl+P                    | \$1528       |           | Password1            | User                                  |   |
| Erint Ctrl+P                                | 81.520       |           | Passworu1            | User                                  |   |
| 1 C:\AD1AA5BC-E8D4-482B12992B8F3E7AB.pdf    |              |           |                      |                                       |   |
| 2 C:\Users\\20140916 Ansley Chiro_P&S.pdf   |              |           |                      |                                       |   |
| 3 C:\Users\Llarosa\AppData\\FTA_Eastern.pdf |              |           |                      |                                       |   |
| 4 C:\20140924 EasternFTA Enrollment.pdf     |              |           |                      |                                       |   |
| 5 E\\Eastern Maine Eye FTA Enrollment.pdf   |              |           |                      |                                       |   |
| Exit Ctrl+O                                 |              |           |                      |                                       |   |

**11.** A copy of the *User Agreement* and Important User Information will now print. The Important User Information page includes the user ID and the user's temporary password.

Please note: This is the only time you will have access to the user's temporary password. Please ensure that you print and retain this page.

- Forward this information to the new user and retain a copy for your records.
- Users will be required to sign an electronic User Agreement upon their first login to HPHConnect.

#### How to Delete Users from Your HPHConnect Account

1. Log into HPHConnect and click on the "System Admin" link located in the Administration section on the top of the screen.

| OFFICE MANAGEMENT | ADMINISTRATION RESOURCE CENTER |    |
|-------------------|--------------------------------|----|
|                   | User Preferences               | ¥Х |
|                   | Admin Maintenance Tools        |    |
|                   | Multi-Payor Registration       |    |

2. When the User Maintenance screen displays with the lists of all users attached to your group. Click on the "name" of the user that needs to be deleted.

4

|  | <u>User, Test</u> | User | Harvard<br>Pilgrim Health<br>Care | 720 | TeUse82 | 05/07/2020 | Validation<br>Required | 102177011 |
|--|-------------------|------|-----------------------------------|-----|---------|------------|------------------------|-----------|
|  |                   |      |                                   |     |         |            |                        |           |

3. When the User Information screen displays, scroll down and click the box next to the User Role under the User Role Maintenance section. Then, click "Remove."

|                                              |                                                 | Q View Audit |
|----------------------------------------------|-------------------------------------------------|--------------|
| User Information                             |                                                 |              |
| First Name                                   | Test                                            |              |
| Middle Initial                               |                                                 |              |
| + Last Name                                  | User                                            |              |
| Time Zone:                                   | Amorica/Donvor •                                |              |
| + E-mail Address                             | provider_ebusiness_services@tharvardpilgrim.org |              |
| * Confirm E-mail Address                     | provider_ebusiness_services@harvardpilgrim.org  |              |
| * Title                                      | Back Office                                     |              |
| Office Phone                                 | (999) 999-9999                                  |              |
| Phone Ext                                    |                                                 |              |
| Office Fax                                   | [000] 000-0000                                  |              |
| Local Administrator:                         |                                                 |              |
| SUEMIT                                       |                                                 |              |
| <ul> <li>Indicates required field</li> </ul> |                                                 |              |

This will open the Verification screen. You may enter a reason for the deletion and then click "Yes" or simply click "Yes." The user has now been removed from your account.

**4.** You will receive the following confirmation.

| Information                                          |
|------------------------------------------------------|
| User Registration Successfully                       |
| Removed                                              |
| The user registration has been successfully removed. |

### How to Modify User Information in Your HPHConnect Account

1. Log into HPHConnect and click on the "System Admin" link located in the Administration section on the top of the screen.

| User Preferences System Admin Admin Maintenance Tools | OFFICE MANAGEMENT | ADMINISTRATION                        | RESOURCE CENTER     |    |
|-------------------------------------------------------|-------------------|---------------------------------------|---------------------|----|
| System Admin<br>Admin Maintenance Tools               |                   | User Preferences                      |                     | ĽТ |
| Admin Maintenance Tools                               |                   | System Admin                          |                     |    |
| Multi-Payor Registration                              |                   | Admin Maintenan<br>Multi-Payor Regist | ce Tools<br>tration |    |

2. When the User Maintenance screen displays with the list of all users attached to your group, click on the "name" of the user whose demographics need to be modified.

5

|  | Ē |  | <u>User, Test</u> | User | Harvard<br>Pilgrim Health<br>Care | 720 | TeUse82 | 05/07/2020 | Validation<br>Required | 102177011 |
|--|---|--|-------------------|------|-----------------------------------|-----|---------|------------|------------------------|-----------|
|--|---|--|-------------------|------|-----------------------------------|-----|---------|------------|------------------------|-----------|

3. The user's User Information screen displays where you can make changes to any of the demographic fields. When you have entered the needed changes, click on "Submit."

Please note: To complete the Main Office Contact access if the user has one of the following roles: Clinician, Clinician Designee-Main Office Contact, Main Office Contact or Provider please enable the Local Administrator button and complete the address fields.

|                            |                                                | Q View Audit |
|----------------------------|------------------------------------------------|--------------|
| User Information           |                                                |              |
| * First Name               | Test                                           |              |
| Middle Initial             |                                                |              |
| * Last Name                | User                                           |              |
| Time Zone:                 | Amorica/Donvor •                               |              |
| • E-mail Address           | provider_ebusiness_services@harvardpilgrim.org |              |
| * Confirm E-mail Address   | provider_ebusiness_services@harvardpilgrim.org |              |
| * Title                    | Back Office<br>e.g., Office Manager            |              |
| * Office Phone             | [900] 990-9909                                 |              |
| Phone Ext                  |                                                |              |
| Office Fax                 | (999) 999-9999                                 |              |
| Local Administrator:       | D                                              |              |
| * Indicates required field |                                                |              |

**4.** You will receive the following confirmation: Request Submitted Successfully.

#### The <u>User Role Update Form</u> is to be completed to have access to the following roles:

- Clinician
- Clinician Designee Main Office Contact
- Clinician Designee Back Office

Please note: If you are requesting an update to the following roles - Clinician, Clinician Designee - Main Office Contact or Clinician Designee - Back Office, please submit the signed and completed <u>HPHConnect for Providers User Role Update</u> Form. Forward the completed form to the Provider eBusiness Team via fax to **866-884-3844** <u>or</u> email as an attachment to **Provider eBusiness Services@point32health.org**